How to Submit a Tutor Agreement in myStudies

For Students of the

MSc Energy Science and Technology (MEST) programme

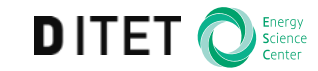

MEST Tutor Agreement (termed 'Learning Agreement' on myStudies) This document outlines how to create and submit a Tutor Agreement in myStudies.

*Note: the myStudies term for Tutor Agreement is* **Learning Agreement**. Steps:

- Familiarise yourself with the MEST courses and, if possible, decide on your preferred electives.
- Meet your tutor and discuss your choice of courses. Ask what their preferred way of handling the tutor agreement process is.
- Logon to myStudies and create a draft Learning Agreement (steps 1,2,3).
- Agree your Learning Agreement in discussion with your tutor (take a printout of your choices and/or your computer to the meeting). (Step 4).
- Once your courses have been agreed in discussion with your tutor, submit the Learning Agreement (step 5).
- If necessary, your tutor can request a change (step 6).
- After the Learning Agreement has been submitted, register for your agreed courses.

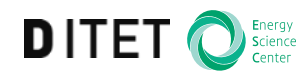

 Use myStudies to access your Learning Agreement In your myStudies account, select Functions

- The Matriculation page is displayed (see approximate layout below)
- Select Learning Agreement (the myStudies term for the Tutor Agreement)

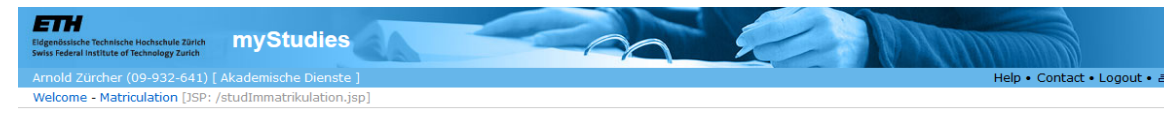

## Matriculation

| Energy Science and Technology MSc<br>Current semester: Autumn Semester 2016, enrolled        | Back                   |
|----------------------------------------------------------------------------------------------|------------------------|
| Deadlines: latest possible date<br>Master degree: End of Spring Semester 2019                |                        |
| Register for course units and courses                                                        | Course registration    |
| Register, view and change research projects, papers and Master's theses.                     | Projects/papers/theses |
| Register for examinations or withdraw from examinations; registration deadline is 2016.07.25 | Examinations           |
| Show transcript of records and assign performance assessments to categories                  | Transcript of records  |
| Compose your individual learning agreement in accordance with your tutor.                    | Learning Agreement     |
| Show and print study overview and course attendance confirmation sheets                      | Studies overview       |
| Request for degree certificate                                                               | Degree request         |
|                                                                                              |                        |

## Contact

2. Edit draft Learning Agreement

- Once your tutor has been confirmed, their name will appear on the screen
- To update your Learning Agreement, use the **Edit** button.
- For clarification of functions, use the online Help facility

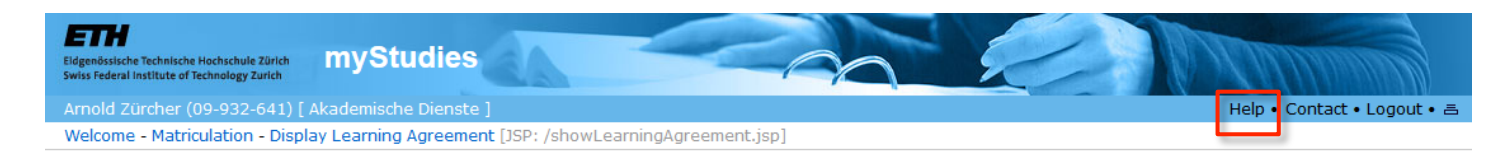

## Learning Agreement of Arnold Zürcher (In process)

| Programme<br>regulations | Master's Programme in Energy Science and Technology |
|--------------------------|-----------------------------------------------------|
| Tutor                    |                                                     |
|                          |                                                     |

The student has to discuss the Learning Agreement (also known as "Tutor Agreement") with the tutor/track advisor before submitting it in myStudies. The Learning Agreement must be submitted in myStudies and approved by the tutor/track advisor no later than 4 weeks after the start of program (usually the fall semester). The Learning Agreement can be updated during the study period, but needs to be in the final version before the start of the Master thesis.

Note: The fields concerning the "Mentor" (see next step) must be left empty.

| Completion of<br>mandatory courses | Treatment of mandatory courses.                                              |            |           |         |                           |         |         |
|------------------------------------|------------------------------------------------------------------------------|------------|-----------|---------|---------------------------|---------|---------|
| Not regular                        | Category assignment disagrees with official Course Catalogue.                |            |           |         |                           |         |         |
| Changes                            | New: Newly added, Moved: Moved to another category, Modified: Text modified, | for extern | al course | s only. |                           |         |         |
| Category Registered                | Title                                                                        | ECTS cree  | lits      |         | Completion                | Not     | Changes |
| Number                             |                                                                              | Planned    | Needed    | Missing | of<br>mandatory<br>course | regular |         |
| Core Courses                       |                                                                              | 17         | 36        | 19      |                           |         |         |
| Compulsory Core Cou                | rses                                                                         | 17         | 12        |         |                           |         |         |
| 151-1633-00L 😑                     | Energy Conversion                                                            | 4          |           |         | Yes                       |         |         |
| 363-0514-00L 😑                     | Energy Economics and Policy                                                  | 3          |           |         | Yes                       |         |         |
| 227-1631-00L 🔘                     | Energy System Analysis                                                       | 4          |           |         | Yes                       |         |         |
| 227-0122-00L O                     | Introduction to Electric Power Transmission: System & Technology             | 6          |           |         | Yes                       |         |         |
| Elective Core Courses              |                                                                              | 0          | 0         |         |                           |         |         |
| Multidisciplinary Cour             | ses                                                                          | 0          | 6         | 6       |                           |         |         |
| Print                              | Delete                                                                       |            |           |         |                           |         |         |
| Edit                               | Submit                                                                       |            |           |         |                           | Back    |         |

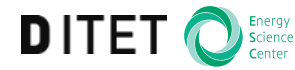

3. Edit Learning Agreement  To access the ETH course catalogue and add courses, select Add Learning Units

| moid zuicher (na-aas-e                                                                                                    |                                                                                                    |                                                                              |                                | He                                                                                                    | lp • Contac                            | t • Logo                                                                             |
|----------------------------------------------------------------------------------------------------|----------------------------------------------------------------------------------------------------|------------------------------------------------------------------------------|--------------------------------|----------------------------------------------------------------------------------------------------|----------------------------------------|--------------------------------------------------------------------------------------|
| Velcome - Matriculation -                                                                                                    | Edit Learning Agreement [JSP: /editLearningAgreement.jsp]                                                                                                    |                                                                              |                                |                                                                                                    |                                        |                                                                                      |
| dit Learning Ag                                                                                                    | eement                                                                                                    |                                                                              |                                |                                                                                                    |                                        |                                                                                      |
| Programme<br>regulations                                                                                                    | Master's Programme in Electrical Engineering and Information Tec                                                                                                    | hnology                                                                      |                                |                                                                                                    |                                        |                                                                                      |
| Tutor                                                                                                    | Prof. Dr. J. Reymond                                                                                                    |                                                                              |                                |                                                                                                    |                                        |                                                                                      |
| Mentor                                                                                                    | Email                                                                                                    |                                                                              |                                |                                                                                                    |                                        |                                                                                      |
| Completion of<br>mandatory courses                                                                                                    | Indicate for each mandatory course whether it will be completed<br>programme, or not at all.                                                                                                    | in this prog                                                                 | gramme (ye                     | es), at another university, with                                                                                                    | in another                             |                                                                                      |
| Change category                                                                                                    | Each course must be put into a category of the programme. If a<br>Catalogue, it will be marked in column 'Not reg' by 'X'. Courses wi<br>otherwise the learning agreement cannot be submitted.                                                                                                    | course is a<br>ithout cateo                                                  | ssigned to<br>gory must l      | another category than listed ir<br>be assigned to a category or d                                                                                   | n the Cour<br>eleted -                 | se                                                                                   |
|                                                                                                    |                                                                                                    |                                                                              |                                |                                                                                                    |                                        |                                                                                      |
| Completion of<br>mandatory courses                                                                                                    | Treatment of mandatory courses. Other courses can be assigned                                                                                                    | l to another                                                                 | r category.                    |                                                                                                    |                                        |                                                                                      |
| Completion of<br>mandatory courses<br>Not regular                                                                                                    | Treatment of mandatory courses. Other courses can be assigned<br>Category assignment disagrees with official Course Catalogue.                                                                                                    | l to another                                                                 | r category.                    |                                                                                                    |                                        |                                                                                      |
| Completion of<br>mandatory courses<br>Not regular<br>Category                                                                                                    | Treatment of mandatory courses. Other courses can be assigned<br>Category assignment disagrees with official Course Catalogue.<br>Title                                                                                                    | ECTS cre                                                                     | r category.<br>edits           | Completion of mandatory                                                                                                    | Not                                    | Delete                                                                               |
| Completion of<br>mandatory courses<br>Not regular<br>Category<br>Number                                                                                                    | Treatment of mandatory courses. Other courses can be assigned<br>Category assignment disagrees with official Course Catalogue.<br>Title                                                                                                    | ECTS cre                                                                     | r category.<br>edits<br>Needed | Completion of mandatory<br>course                                                                                                    | Not<br>regular                         | Delete                                                                               |
| Completion of<br>mandatory courses<br>Not regular<br>Category<br>Number<br>Major Courses                                                                                    | Treatment of mandatory courses. Other courses can be assigned<br>Category assignment disagrees with official Course Catalogue.<br>Title                                                                                                    | ECTS cre<br>Planned<br>42                                                    | edits<br>Needed<br>42          | Completion of mandatory<br>course                                                                                                    | Not<br>regular                         | Delete                                                                               |
| Completion of<br>mandatory courses<br>Not regular<br>Category<br>Number<br>Major Courses<br>227-0120-00L                                                                    | Treatment of mandatory courses. Other courses can be assigned<br>Category assignment disagrees with official Course Catalogue.<br>Title<br>Communication Networks                                                                                                    | ECTS cree<br>Planned<br>42<br>6                                              | edits<br>Needed<br>42          | Completion of mandatory<br>course<br>Change category                                                                                                | Not<br>regular                         | Delete                                                                               |
| Completion of<br>mandatory courses<br>Not regular<br>Category<br>Number<br>Major Courses<br>227-0120-00L<br>252-0408-00L                                                    | Treatment of mandatory courses. Other courses can be assigned<br>Category assignment disagrees with official Course Catalogue.<br>Title<br>Communication Networks<br>Cryptographic Protocols                                                                                                    | ECTS cree<br>Planned<br>42<br>6<br>5                                         | edits<br>Needed<br>42          | Completion of mandatory<br>course<br>Change category<br>Change category                                                                             | Not<br>regular                         | Delete<br>Co<br>Co<br>Co                                                             |
| Completion of<br>mandatory courses   Not regular   Category   Number   Major Courses   227-0120-00L   252-0408-00L   252-0407-00L                                           | Treatment of mandatory courses. Other courses can be assigned<br>Category assignment disagrees with official Course Catalogue.<br>Title<br>Communication Networks<br>Cryptographic Protocols<br>Cryptography Foundations                                                                                                    | ECTS cree<br>Planned<br>42<br>6<br>5<br>5<br>7                               | edits<br>Needed<br>42          | Completion of mandatory<br>course<br>Change category<br>Change category<br>Change category                                                          | Not<br>regular                         | Delete<br>©                                                                          |
| Completion of<br>mandatory courses   Not regular   Category   Number   Major Courses   227-0120-00L   252-0408-00L   252-0408-00L   252-0408-00L   227-0436-00L             | Treatment of mandatory courses. Other courses can be assigned<br>Category assignment disagrees with official Course Catalogue.<br>Title<br>Communication Networks<br>Cryptographic Protocols<br>Cryptography Foundations<br>Digital Communication and Signal Processing                                                                                                    | ECTS cree<br>Planned<br>42<br>6<br>5<br>7<br>7<br>6                          | dits<br>Needed<br>42           | Completion of mandatory<br>course<br>Change category<br>Change category<br>Change category<br>Change category                                       | Not<br>regular                         | Delete                                                                               |
| Aumber   227-0120-00L   227-0408-00L   227-0408-00L   227-0408-00L   227-0408-00L   227-0408-00L   227-0408-00L   227-0408-00L   227-0408-00L   227-0408-00L   227-0408-00L | Treatment of mandatory courses. Other courses can be assigned<br>Category assignment disagrees with official Course Catalogue.<br>Title<br>Communication Networks<br>Cryptographic Protocols<br>Cryptography Foundations<br>Digital Communication and Signal Processing<br>Harmonic Analysis: Theory and Applications in Advanced Signal<br>Processing                                        | ECTS cree<br>Planed<br>42<br>6<br>5<br>5<br>7<br>6<br>6<br>6                 | edits<br>Needed<br>42          | Completion of mandatory<br>course<br>Change category<br>Change category<br>Change category<br>Change category<br>Change category<br>Change category | Not<br>regular                         | Delete<br>©<br>©<br>©<br>©<br>©<br>©<br>©<br>©<br>©                                  |
| Completion of<br>mandatory courses<br>Not regular<br>Number<br>227-0120-00L<br>252-0408-00L<br>252-0407-00L<br>252-0436-00L<br>227-0434-00L<br>227-0436-00L                 | Treatment of mandatory courses. Other courses can be assigned<br>Category assignment disagrees with official Course Catalogue.<br>Title<br>Communication Networks<br>Cryptographic Protocols<br>Cryptography Foundations<br>Digital Communication and Signal Processing<br>Harmonic Analysis: Theory and Applications in Advanced Signal<br>Processing<br>Principles of Distributed Computing | ECTS cree<br>Planned<br>42<br>6<br>5<br>5<br>7<br>7<br>6<br>6<br>6<br>6<br>6 | edits<br>Needed<br>42          | Completion of mandatory<br>course<br>Change category<br>Change category<br>Change category<br>Change category<br>Change category<br>Change category | Not<br>regular<br> <br> <br> <br> <br> | Delete<br>Co<br>Co<br>Co<br>Co<br>Co<br>Co<br>Co<br>Co<br>Co<br>Co<br>Co<br>Co<br>Co |

• Note: Please do not fill in the 'Mentor' field, this does not apply to MEST students.

4. Confirm Learning Agreement with Tutor

- If possible, discuss your Learning Agreement with your tutor before entering everything in myStudies, saving time for both parties.
- Take your computer and/or a print-out of your choices when meeting your tutor.
- Your tutor must agree with your Learning Agreement.
- Please note that the use of myStudies for the Tutor Agreement is a new process and tutors may be unfamiliar with it.

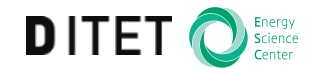

5. Submit Learning Agreement • After your Learning Agreement has been verbally agreed with your tutor, you can **Submit** it. Your tutor will receive a notice that you have done so.

• Do not Submit your Learning Agreement without your tutor's approval.

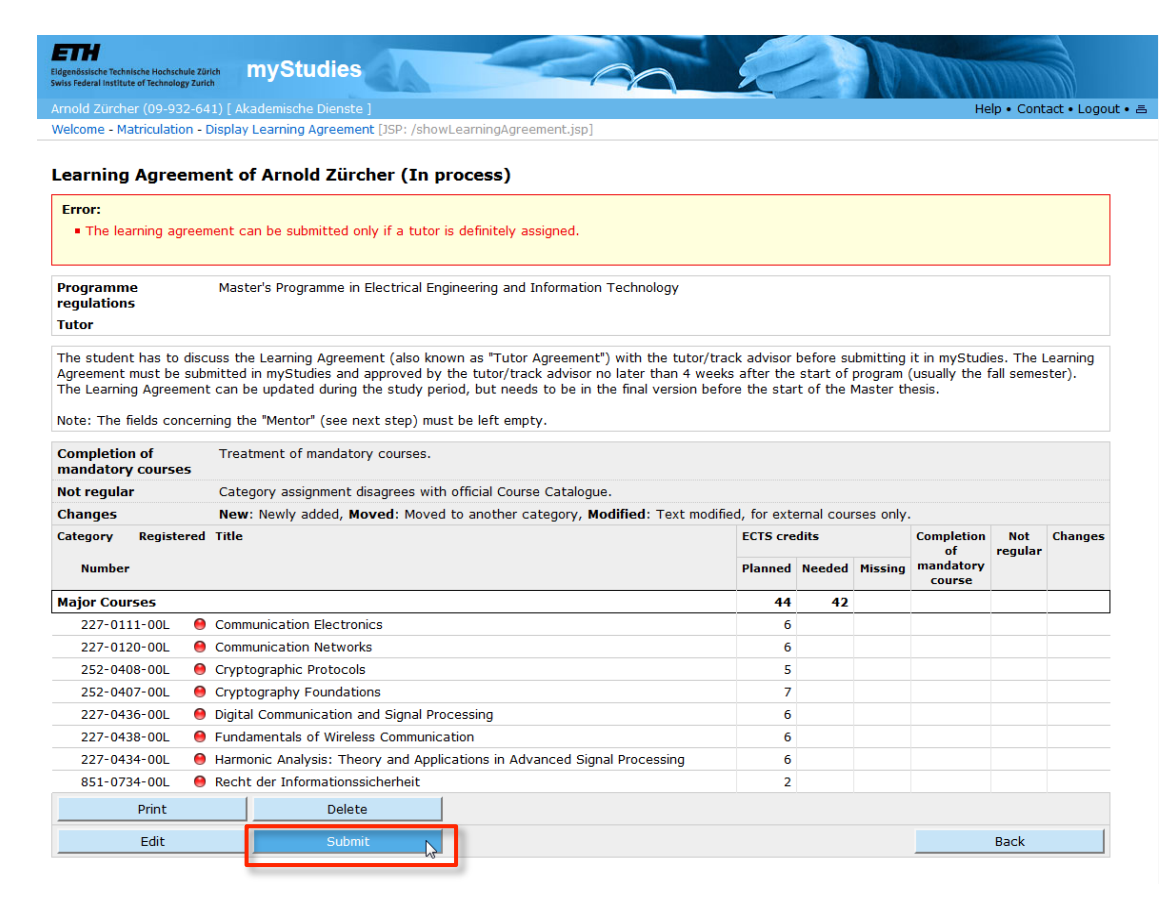

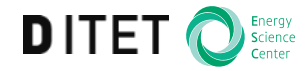

## EHzürich

6. Change Learning Agreement

- A change to the Learning Agreement may be necessary if:
  - you have not agreed it first with your tutor
  - updates are required for any reason at a later point in time (with the agreement of your tutor)
- Your tutor can initiate a request for you to change it:

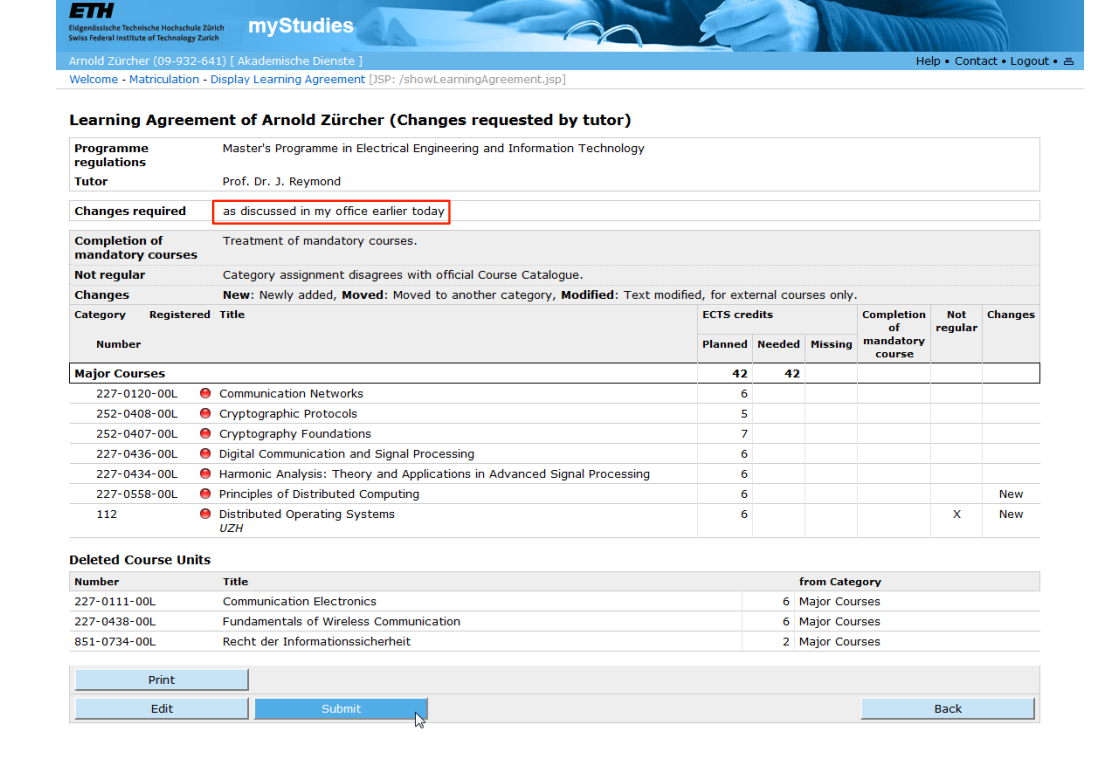